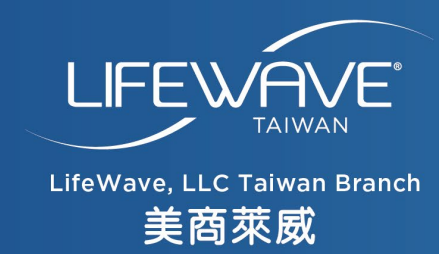

# 7-11超商店取 填寫攻略

· 找 店 名 店 號
· 怎 麼 在 結 帳 頁 面 填 寫
· 怎 麼 追 蹤 貨 物

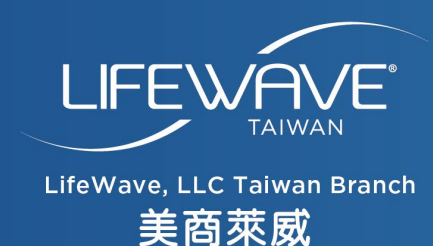

# Step 1. 如何尋找7-11超商店號及店名?

- 1. 網址查詢
- 2. 發票查詢

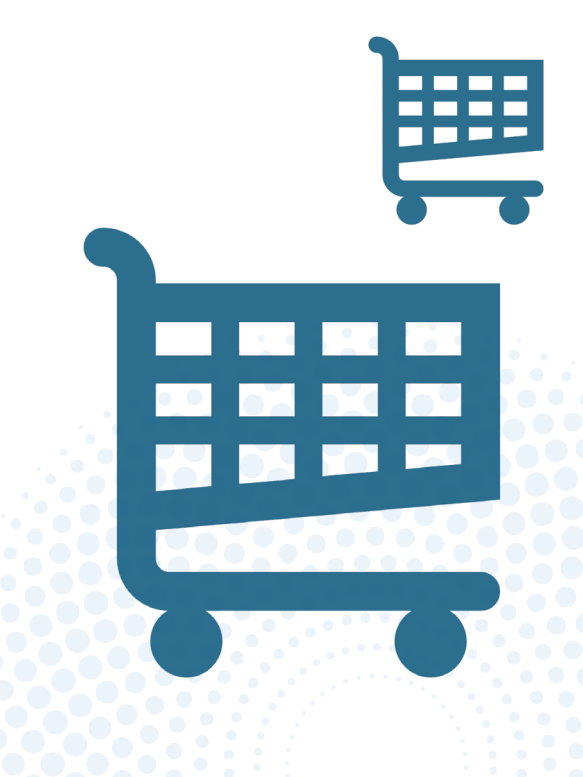

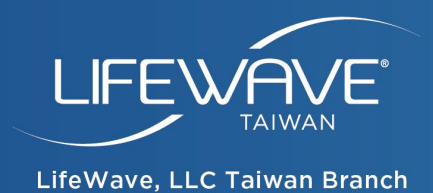

美商萊威

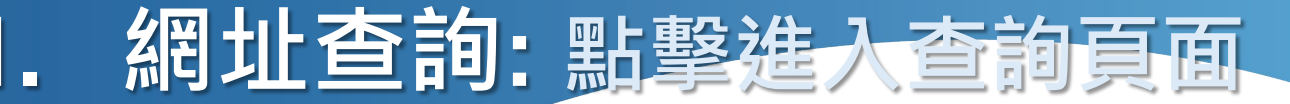

## https://emap.pcsc.com.tw/

### 點選地圖上的縣市 > 找區域 > 選門市 或 直接輸入路名查詢

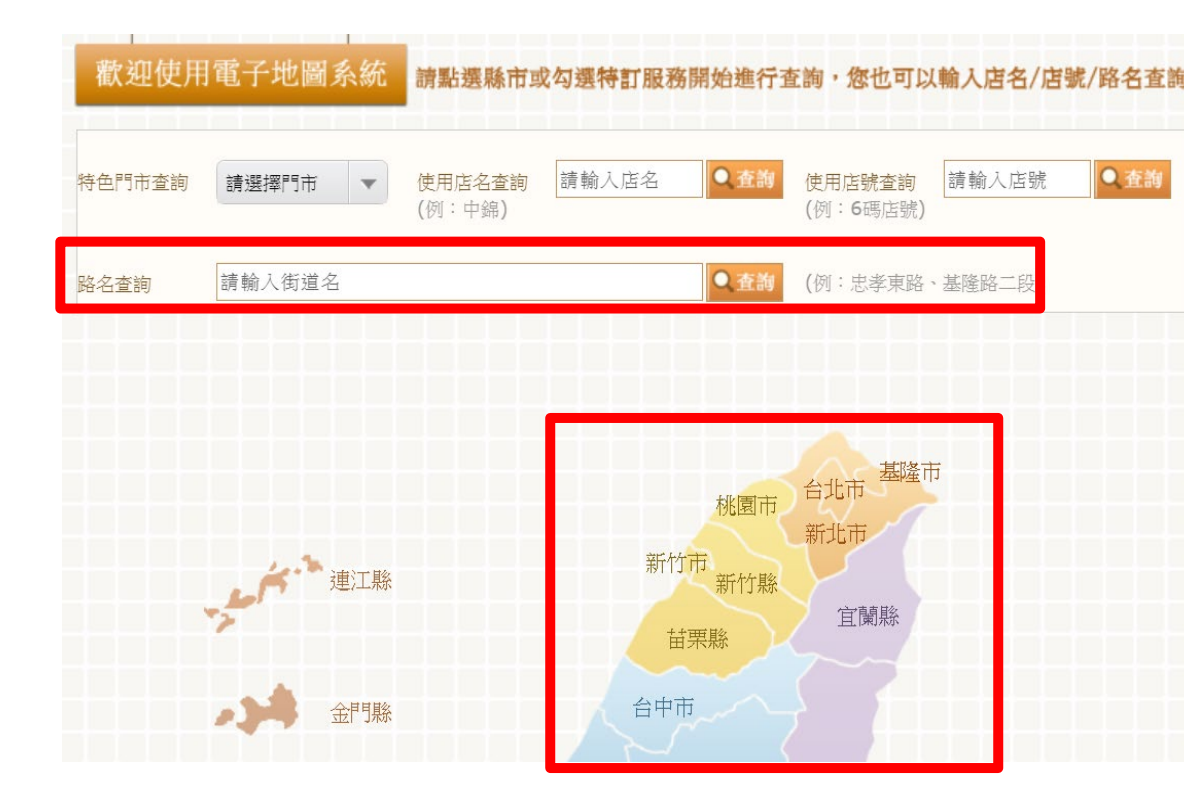

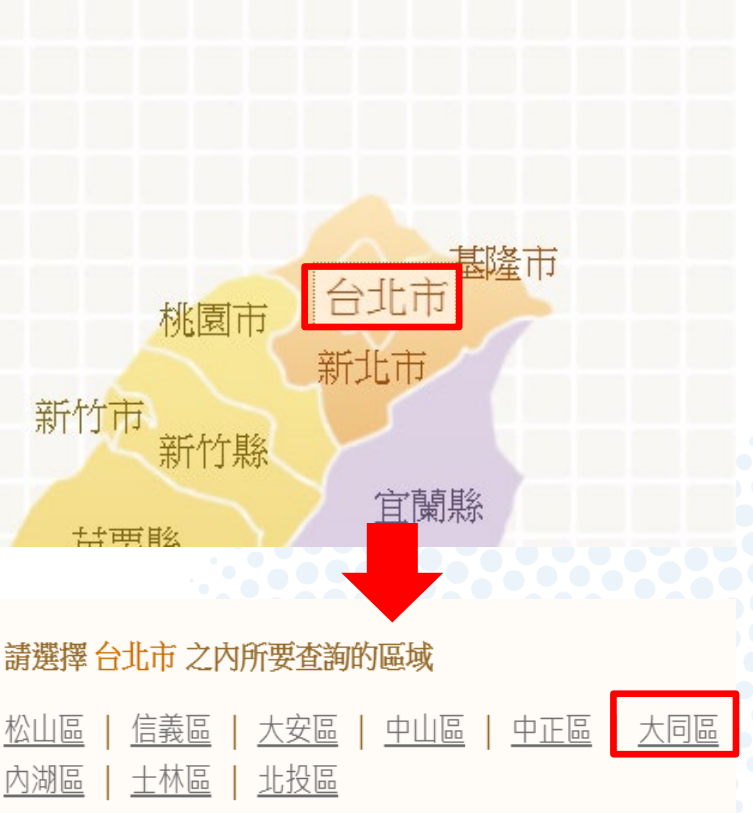

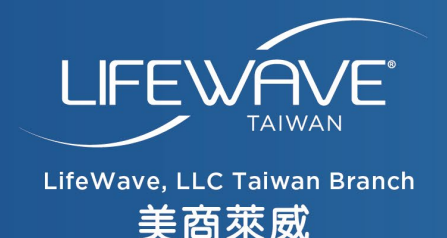

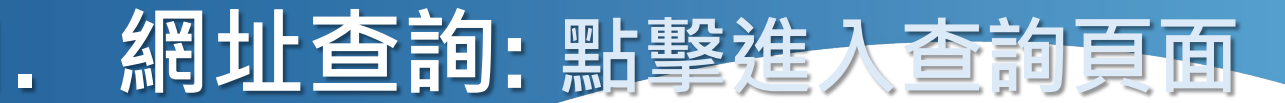

## https://emap.pcsc.com.tw/

### 點選地圖上的縣市 > 找區域 > 選路段> 選門市 選出離自己最近的超商門市

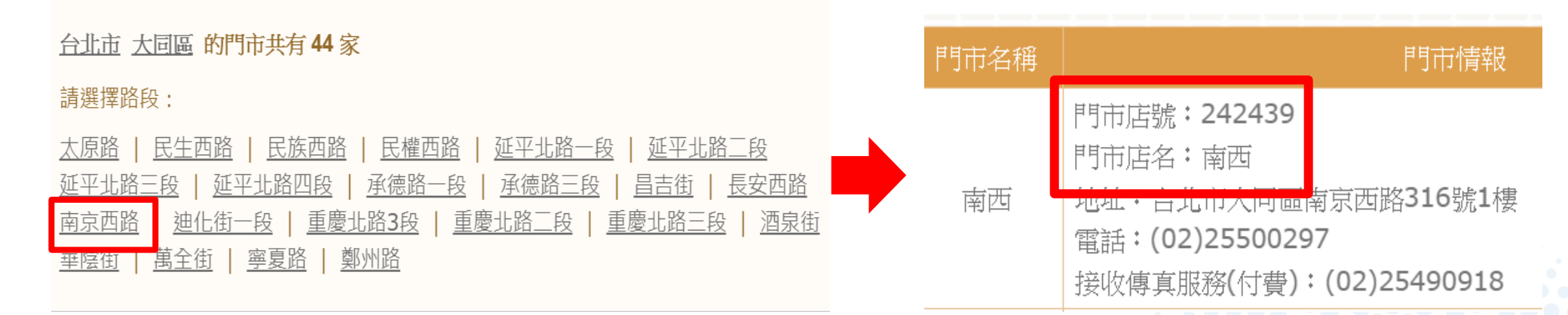

## 重要!重要!重要! 請記下<mark>門市店號</mark>及<mark>門市店名</mark>

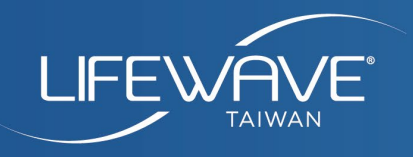

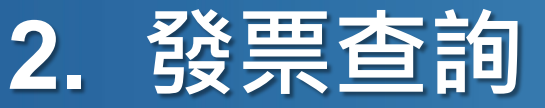

**7-ELEVEN** 

發票證明

總計:52

Fr640

冒方28430868

格式:25

雷-

AU

隨機碼: 2214

賣方27947578

速鐵

店名

2024-06-03 16:26:26

12903

店號

LifeWave, LLC Taiwan Branch 美商萊威

### 找出您常去7-11店家的實體發票

## 紅框處為店名及店號 以此張發票為例: 店名:速鐵門市 店號:129039

### 門市店名及門市店號位置在這裡-

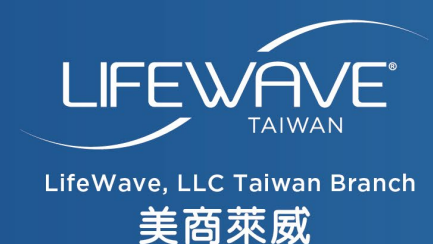

# Step 2. 記下門市店號及店名後 回到結帳頁面填寫正確資訊

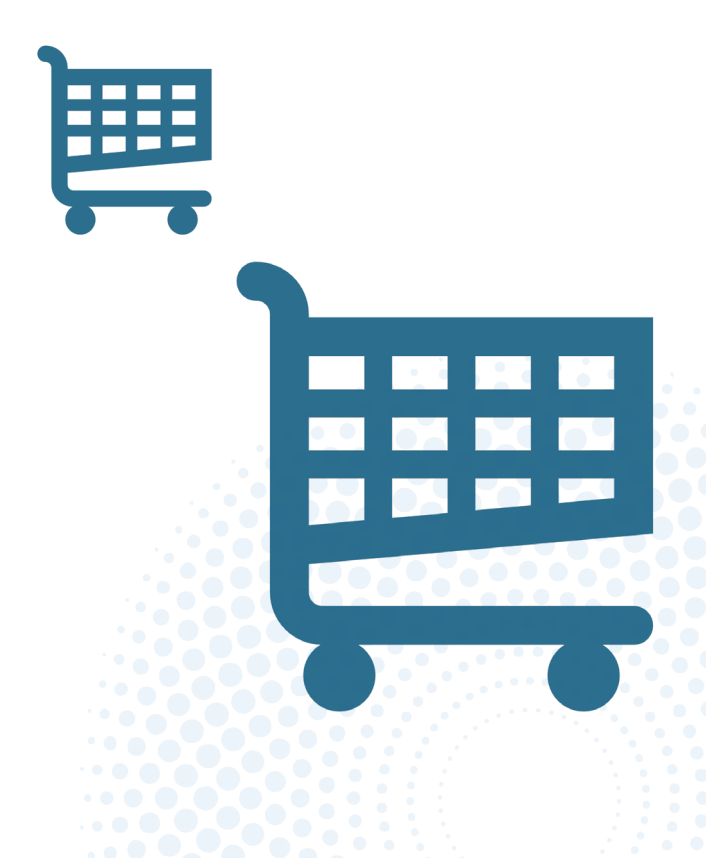

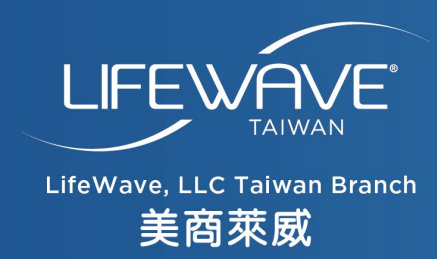

添加新地址

全名

### 重要!重要!請務必填寫正確提貨人證件名字

| 名字          | <b>麗金</b>      |          |
|-------------|----------------|----------|
| 地址          |                |          |
| 地址          | 南西門市← 店名填這裡    | 7-11門市取貨 |
| 地址 <b>2</b> |                | 資訊缺一不可   |
| 地址 2        | 242439 ← 店號填這裡 |          |

#### 国家/地区: Taiwan 🕑

| 城市 | 州 | 邮政编码 |  |  |
|----|---|------|--|--|
| 城市 | 州 | 邮政编码 |  |  |

#### 电子邮件

 电子邮件
 請務必填寫提貨人正確手機號碼(10碼)・以免錯失取貨簡訊

 (+886) Taiwan
 ● ■活 0900888666

配送到此地址

### 紅字部分請特別注意,其他欄位則正常填寫即可

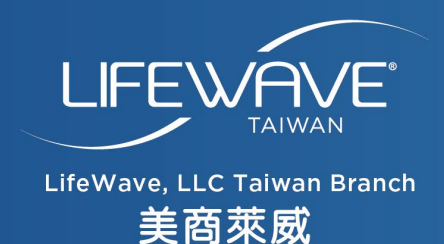

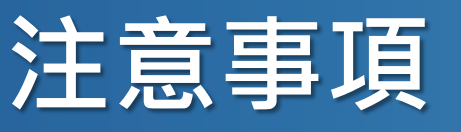

### ★四大資訊請再次確認填寫正確,以免造成無法取件或延遲取件問題★

- 1. 提貨人姓名:不能填寫公司戶名字,因為7-11取件會要核對證件
- 2. 手機號碼:會發送簡訊通知貨件已到指定門市

3-4.店名&店號:一旦寄出後無法更改提貨人名字跟手機號碼及收件門市

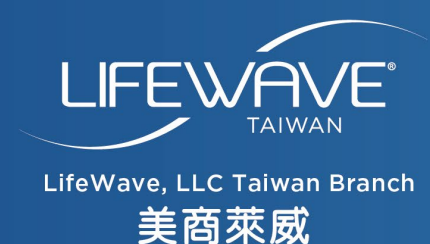

# Step 3. E-Tracking貨態查詢系統

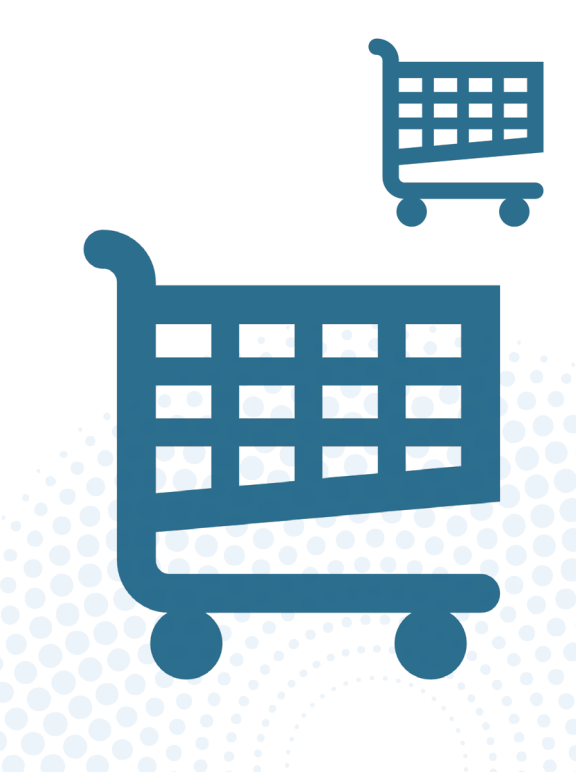

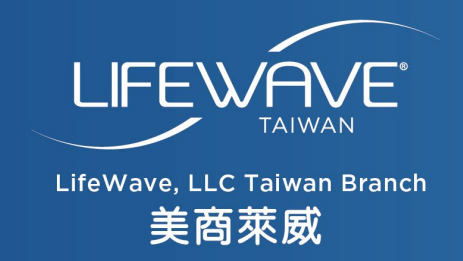

|                   | Orders                                              |                |          |                                             |               |                                                             |                 |            |                                                                      |
|-------------------|-----------------------------------------------------|----------------|----------|---------------------------------------------|---------------|-------------------------------------------------------------|-----------------|------------|----------------------------------------------------------------------|
| <mark>第一步:</mark> | Order #                                             | SEARCH ORDERS  |          |                                             |               |                                                             |                 |            |                                                                      |
| 後台找到您的追           | Open Orders                                         | Shipped Orders | Declined | l Orders                                    | Cancelled Ord | ers                                                         | Returned Orders | All Orders |                                                                      |
| 蹤號碼,右圖紅           | June 19, 2024<br>Order #11<br>Total                 |                |          | Shipped                                     |               |                                                             |                 |            | Ship Method : T-Cat<br>, Tracking : 904640937961<br>TRACK YOUR ORDER |
| 框處                | \$737.38 USD<br>Total BV<br>117<br>Shipping Address |                |          | DYNAMIC<br>MAINTENANCE<br>PACK 2<br>I 17 BV |               | Maintenance Pack 2<br>SKU: #55000.004.001<br>BV: <b>702</b> |                 |            |                                                                      |

#### <mark>第二步:</mark>點選7-11 查詢貨態網址 <u>https://eservice.7-11.com.tw/e-tracking/search.aspx</u>

|                   |                                            | 查詢代碼:86839140328                       | ④ 貨態追蹤                                |
|-------------------|--------------------------------------------|----------------------------------------|---------------------------------------|
| <mark>第三步:</mark> | 7-ELEVEN 月恐星的东欧<br>E-Tracking              | 取貨資訊 取貨費用                              | ● 包裹已送達物流中心·進行理貨中<br>2024/06/18 10:47 |
| 將追蹤號碼貼至           | 取貨編號/交貨便服務代碼<br><u> 圖例展示  跨境包裹疑似詐騙處理流程</u> | 湧北<br>取貨門市地址<br>敗原門市地址                 | 廠商已準備出貨<br>2024/06/18 03:30           |
| 紅框處·並輸入           | 請輸入寄件8碼或取件11碼,參考圖例                         | 他國印八德區來男街396-1號<br>廠商出貨日<br>2024-06-18 |                                       |
| 驗證碼               | 87 AL 105                                  | 預計貨到門市日<br>2024-06-19                  |                                       |
|                   | 查詢 >                                       | 取貨截止日<br>2024-06-26                    |                                       |

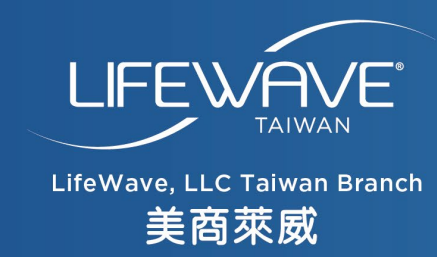

#### h k Y Т a n u 0 於營業 問 題 ・歡 時 間 迎 Æ 有 何 電客服專線(02)5594-1409 致